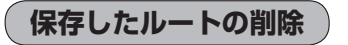

保存したルートを削除することができます。

あらかじめルートを保存しておきます。<br />
「現在のルートを保存する」<br />
D-22

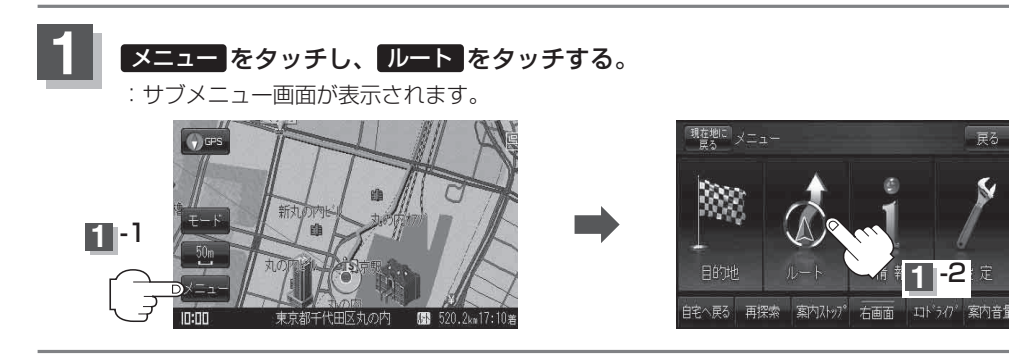

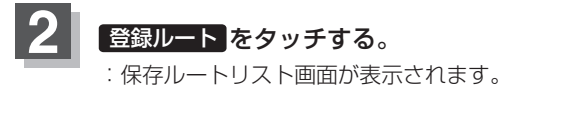

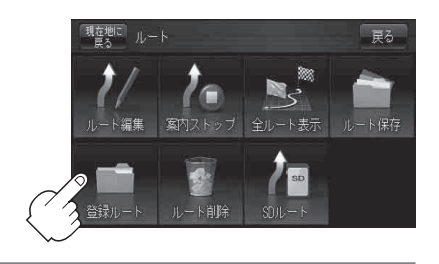

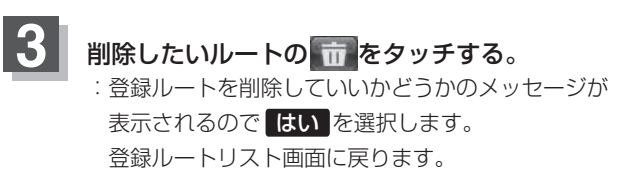

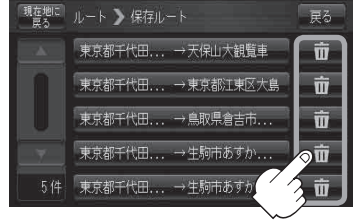

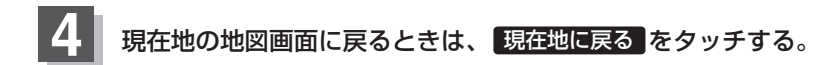